# Esempio di configurazione di Secure SIP Trunk tra CUCM e VCS

# Sommario

Introduzione Prerequisiti Requisiti Componenti usati Configurazione Esempio di rete Ottieni certificato VCS Genera e carica certificato autofirmato VCS Aggiungi certificato autofirmato dal server CUCM al server VCS Carica certificato dal server VCS al server CUCM Connessione SIP Verifica Risoluzione dei problemi Informazioni correlate

# Introduzione

In questo documento viene descritto come configurare una connessione SIP (Session Initiation Protocol) sicura tra Cisco Unified Communications Manager (CUCM) e Cisco TelePresence Video Communication Server (VCS).

CUCM e VCS sono strettamente integrati. Poiché gli endpoint video possono essere registrati su CUCM o sul VCS, è necessario che tra i dispositivi esistano trunk SIP.

# Prerequisiti

## Requisiti

Cisco raccomanda la conoscenza dei seguenti argomenti:

- Cisco Unified Communications Manager
- Cisco TelePresence Video Communication Server
- Certificati

## Componenti usati

Il documento può essere consultato per tutte le versioni software o hardware. In questo esempio vengono utilizzati il software Cisco VCS versione X7.2.2 e CUCM versione 9.x.

Le informazioni discusse in questo documento fanno riferimento a dispositivi usati in uno specifico ambiente di emulazione. Su tutti i dispositivi menzionati nel documento la configurazione è stata ripristinata ai valori predefiniti. Se la rete è operativa, valutare attentamente eventuali conseguenze derivanti dall'uso dei comandi.

# Configurazione

Verificare che i certificati siano validi, aggiungere i certificati ai server CUCM e VCS in modo che considerino attendibili i rispettivi certificati, quindi stabilire il trunk SIP.

## Esempio di rete

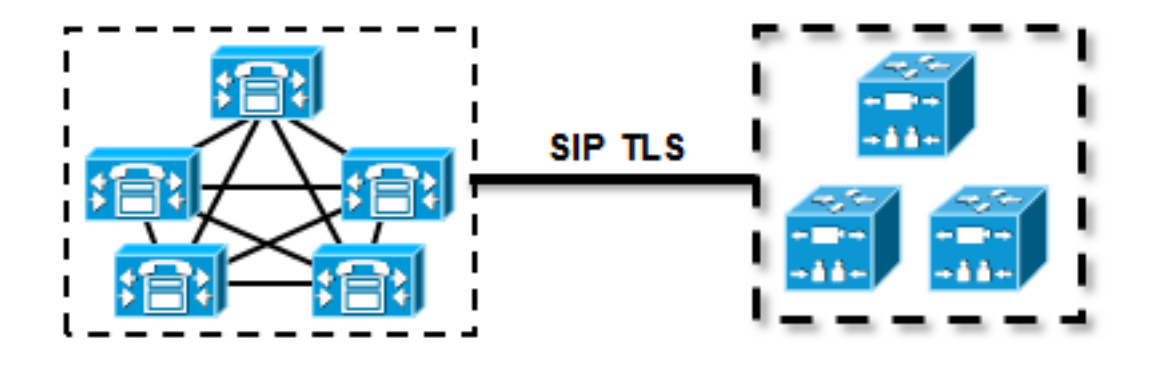

## Ottieni certificato VCS

Per impostazione predefinita, tutti i sistemi VCS vengono forniti con un certificato temporaneo. Nella pagina Admin, passare a **Manutenzione > Gestione certificati > Certificato server**. Fare clic su **Mostra certificato server**. Verrà visualizzata una nuova finestra con i dati non elaborati del certificato:

| Server certificate                                                                                                    |                                  |  |  |  |  |
|----------------------------------------------------------------------------------------------------|----------------------------------|--|--|--|--|
| Note: This VCS is part of a cluster but is not the configuration master. Any configuration changes made on this VCS may be lost. More information can be found on the Clustering help page. |                                  |  |  |  |  |
| Server certificate data                                                                                                    |                                  |  |  |  |  |
| Server certificate                                                                                                    | PEM File Show server certificate |  |  |  |  |
| Currently loaded certificate expires on                                                                                                    | Sep 30 2014                      |  |  |  |  |
| Reset to default server certificate                                                                                                    |                                  |  |  |  |  |

Questo è un esempio dei dati non elaborati del certificato:

#### ----BEGIN CERTIFICATE-----

| MIIDHzCCAoigAwIBAgIBATANBgkqhkiG9w0BAQUFADCBmjFDMEEGA1UECgw6VGVt                                             |
|----------------------------------------------------------------------------------------------------|
| $\tt cG9yYXJ5IENlcnRpZmljYXRlIDU4Nzc0NWYwLTI5YTAtMTFlMy1hNTE4LTAwNTA1$                                       |
| Njk5NWI0YjFDMEEGA1UECww6VGVtcG9yYXJ5IENlcnRpZmljYXRlIDU4Nzc0NWYw                                             |
| $\verb"LTI5YTAtMTFlMy1hnte4LTawnTa1njk5nWI0YjEOMAwGA1UEAwwFY21zY28wHhcn"$                                    |
| ${\tt MTMwOTMwMDcxNzIwWhcNMTQwOTMwMDcxNzIwWjCBmjFDMEEGA1UECgw6VGVtcG9y}$                                     |
| $\tt YXJ5IENlcnRpZmljYXRlIDU4Nzc0NWYwLTI5YTAtMTFlMy1hNTE4LTAwNTA1Njk5$                                       |
| NWI0YjFDMEEGA1UECww6VGVtcG9yYXJ5IENlcnRpZmljYXRlIDU4Nzc0NWYwLTI5                                             |
| $\verb YTAtMTFlMy1hNTE4LTAwNTA1Njk5NWI0YjEOMAwGA1UEAwwFY2lzY28wgZ8wDQYJ                                    $ |
| KoZIhvcNAQEBBQADgY0AMIGJAoGBAKWvob+Y1zrKoAB5BvPsGR7aVfmTYPipL0I/                                             |
| L21fyyjoO5qv9lzDCgy7PFZPxkDld/DNLIgp1jjUqdfFV+64r80kESwBO+4DFlut                                             |
| tWZLQ1uKzzdsmvZ/b41mEtosE1HNxH7rDYQsqdRA4ngNDJVlOgVFCEV4c7ZvAV4S                                             |
| ${\tt E8m9YNY9AgMBAAGjczBxMAkGA1UdEwQCMAAwJAYJYIZIAYb4QgENBBcWFVRlbXBv}$                                     |
| ${\tt cmFyeSBDZXJ0aWZpY2F0ZTAdBgNVHQ4EFgQU+knGYkeeiWqAjORhzQqRCHba+nEw}$                                     |
| ${\tt HwYDVR0jBBgwFoAUpHCEOXsBH1AzZN153S/Lv6cxNDIwDQYJKoZIhvcNAQEFBQAD}$                                     |
| ${\tt gYEAZklIMSfi49p1jIYqYdOAIjOiashYVfqGUUMFr4V1hokM90ByGGTbx8jx6Y/S}$                                     |
| plSyT4ilU5uiY0DD18EkLzt8y3jFNPmHYAw/f2fB9J3mDAqbiQdmbLAeD2RRUsy7                                             |
| 1Zc3zTl6WL6hsj+90GAsI/TGthQ2n7yUWPl6CevopbJe1iA=                                                             |
| END CERTIFICATE                                                                                              |

Èpossibile decodificare il certificato e visualizzarne i dati utilizzando OpenSSL sul PC locale o un decodificatore di certificati online come <u>SSL Shopper</u>:

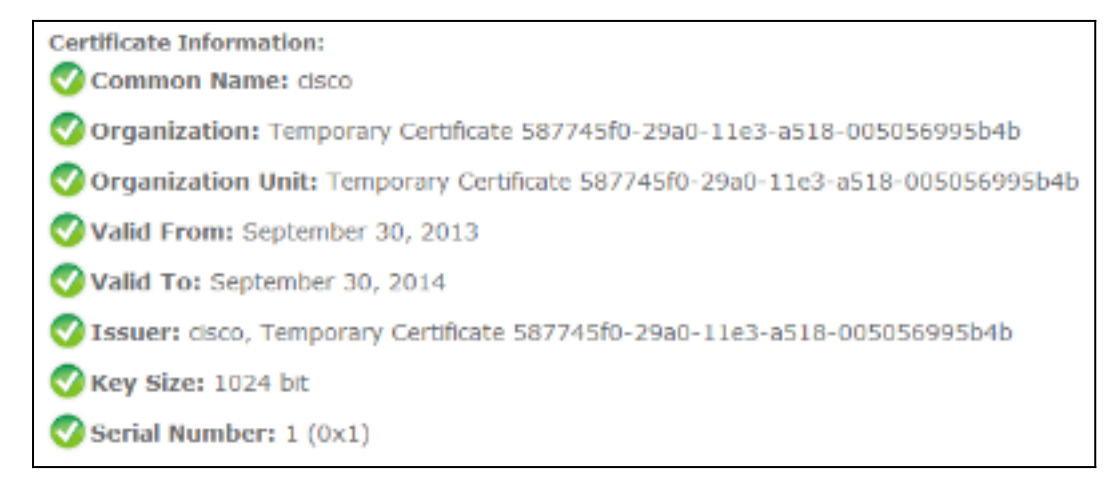

### Genera e carica certificato autofirmato VCS

Poiché ogni server VCS dispone di un certificato con lo stesso nome comune, è necessario inserire nuovi certificati nel server. È possibile scegliere di utilizzare certificati autofirmati o certificati firmati dall'Autorità di certificazione (CA). Per i dettagli di questa procedura, vedere la guida alla creazione e all'uso del certificato Cisco TelePresence con Cisco VCS Deployment.

In questa procedura viene descritto come utilizzare il software VCS stesso per generare un certificato autofirmato e caricarlo:

1. Accedere come utente root a VCS, avviare OpenSSL e generare una chiave privata:

2. Utilizzare questa chiave privata per generare una richiesta di firma del certificato (CSR):

```
OpenSSL> req -new -key privatekey.pem -out certcsr.pem
You are about to be asked to enter information that will be incorporated
into your certificate request.
What you are about to enter is what is called a Distinguished Name or a DN.
There are quite a few fields but you can leave some blank
For some fields there will be a default value,
If you enter '.', the field will be left blank.
____
Country Name (2 letter code) [AU]:BE
State or Province Name (full name) [Some-State]:Vlaams-Brabant
Locality Name (eg, city) []:Diegem
Organization Name (eg, company) [Internet Widgits Pty Ltd]:Cisco
Organizational Unit Name (eg, section) []:TAC
Common Name (e.g. server FQDN or YOUR name) []:radius.anatomy.com
Email Address []:
Please enter the following 'extra' attributes
to be sent with your certificate request
A challenge password []:
```

An optional company name []: OpenSSL> exit

3. Genera il certificato autofirmato:

```
~ # openssl x509 -req -days 360 -in certcsr.pem -signkey privatekey.pem -out vcscert.pem
Signature ok
subject=/C=BE/ST=Vlaams-Brabant/L=Diegem/O=Cisco/OU=TAC/CN=radius.anatomy.com
Getting Private key
~ #
```

4. Confermare che i certificati sono ora disponibili:

~ # ls -ltr \*.pem -rw-r--r- 1 root root 891 Nov 1 09:23 privatekey.pem -rw-r--r- 1 root root 664 Nov 1 09:26 certcsr.pem -rw-r--r- 1 root root 879 Nov 1 09:40 vcscert.pem

5. Scaricare i certificati con <u>WinSCP</u> e caricarli nella pagina Web in modo che il software VCS possa utilizzarli; sono necessari sia la chiave privata che il certificato generato:

| Server certificate                                                                                                    |                                                     |  |  |  |  |
|----------------------------------------------------------------------------------------------------|-----------------------------------------------------|--|--|--|--|
| Stote: This VCS is part of a cluster but is not the configuration master. Any configuration changes made on this VCS may be lost. More information can be found on the Clustering help page. |                                                     |  |  |  |  |
| Server certificate data                                                                                                    |                                                     |  |  |  |  |
| Server certificate                                                                                                    | PEM File Show server certificate                    |  |  |  |  |
| Currently loaded certificate expires on                                                                                                    | Sep 30 2014                                         |  |  |  |  |
| Reset to default server certificate                                                                                                    |                                                     |  |  |  |  |
| Certificate signing request (CSR)                                                                                                    |                                                     |  |  |  |  |
| Certificate request                                                                                                    | There is no certificate signing request in progress |  |  |  |  |
| Generate CSR                                                                                                    |                                                     |  |  |  |  |
| Upload new certificate                                                                                                    |                                                     |  |  |  |  |
| Select the server private key file                                                                                                    | "C:\privatekey.pem" (i)                             |  |  |  |  |
| Select the server certificate file                                                                                                    | "C:lvcscert.pem" (j)                                |  |  |  |  |
| Upload server certificate data                                                                                                    |                                                     |  |  |  |  |

6. Ripetere questa procedura per tutti i server VCS.

## Aggiungi certificato autofirmato dal server CUCM al server VCS

Aggiungere i certificati dai server CUCM in modo che il software VCS li consideri attendibili. In questo esempio vengono utilizzati i certificati autofirmati standard di CUCM; CUCM genera certificati autofirmati durante l'installazione in modo che non sia necessario crearli come nel software VCS.

In questa procedura viene descritto come aggiungere un certificato autofirmato dal server CUCM al server VCS:

 Scaricare il certificato CallManager.pem da CUCM. Accedere alla pagina Amministrazione del sistema operativo, selezionare Security > Certificate Management, quindi selezionare e scaricare il certificato CallManager.pem autofirmato:

| Certificate Configuration                                                                                                    |
|----------------------------------------------------------------------------------------------------|
| Regenerate 🗿 Download 🗿 Generate CSR 🗿 Download CSR                                                                                                    |
| - Status                                                                                                    |
| i Status: Ready                                                                                                    |
| Certificate Settings                                                                                                    |
| File Name CallManager.pem                                                                                                    |
| Certificate Name CallManager                                                                                                    |
| Certificate Type certs                                                                                                    |
| Certificate Group product-cm                                                                                                    |
| Description Self-signed certificate generated by system                                                                                                    |
| - Certificate File Data                                                                                                    |
| <pre> Version: V3 Serial Number: 136322906787293084267780831508134358913 SignatureAlgorithm: SHA1withRSA (1.2.840.113549.1.1.5) Issuer Name: L=Peg3, ST= Diegem, CN=MFCl1Pub, OU=TAC, O=Cisco, C=BE Validity From: Wed Aug 01 12:28:34 CEST 2012 To: Mon Jul 31 12:28:34 CEST 2017 Subject Name: L=Peg3, ST= Diegem, CN=MFCl1Pub, OU=TAC, O=Cisco, C=BE Key: RSA (1.2.840.113549.1.1.1) Key value: 30818902818100e608e60cbd1a9984097e9c57479346363e535d002825be7445c00abfacd806acf0a2c1381cd1cc6ab06b4640 b48d54c883c3004e4db9f44e40f27bc2147de4a1a661b19dc077ca7ae8a0f8c4f608696d7cf7ba97273f6440ea1d8bc6973253 e6cad651f33d19d91365f1c8d6257a93f8ef3ed1a28170d2088a848e7d7edc8110203010001 Extension: KeyUsage (OID.2.5.29.15) Critical: false Usages: digitalSignature, keyEncipherment, dataEncipherment, keyAgreement, keyCertSign,  [ Extension: ExtKeyUsageSyntax (OID.2.5.29.37) Critical: false Usage oids: 1.3.6.1.5.5.7.3.1, 1.3.6.1.5.5.7.3.2, 1.3.6.1.5.5.7.3.5, ] </pre> |
| Regenerate     Download     Generate CSR     Download CSR                                                                                                    |

2. Aggiungere il certificato come certificato CA attendibile nel software VCS.Sul software VCS, selezionare Manutenzione > Gestione certificati > Certificato CA attendibile, quindi selezionare Mostra certificato CA:

| Trusted CA certificate                                                                                                    |                                        |  |  |  |  |
|----------------------------------------------------------------------------------------------------|----------------------------------------|--|--|--|--|
| Wote: This VCS is part of a cluster but is not the configuration master. Any configuration changes made on this VCS may be lost. More information can be found on the Clustering help page. |                                        |  |  |  |  |
| Upload                                                                                                    |                                        |  |  |  |  |
| Select the file containing trusted CA certificates<br>CA certificate                                                                                                    | Choose () PEM File Show CA certificate |  |  |  |  |
| Upload CA certificate Reset to default CA certificate                                                                                                    |                                        |  |  |  |  |

Verrà visualizzata una nuova finestra con tutti i certificati attualmente considerati attendibili.

3. Copiare tutti i certificati attualmente attendibili in un file di testo. Aprire il file CallManager.pem in un editor di testo, copiarne il contenuto e aggiungerlo alla fine dello stesso file di testo dopo i certificati attualmente attendibili: CallManagerPub \_\_\_\_\_ ----BEGIN CERTIFICATE----MIICmDCCAgGgAwIBAgIQZo7WOmjKYy9JP228PpPvgTANBgkqhkiG9w0BAQUFADBe MQswCQYDVQQGEwJCRTEOMAwGA1UEChMFQ21zY28xDDAKBqNVBAsTA1RBQzERMA8G A1UEAxMITUZDbDFQdWIxDzANBgNVBAgTBkRpZWdlbTENMAsGA1UEBxMEUGVnMzAe Fw0xMjA4MDExMDI4MzVaFw0xNzA3MzExMDI4MzRaMF4xCzAJBqNVBAYTAkJFMQ4w DAYDVQQKEwVDaXNjbzEMMAoGA1UECxMDVEFDMREwDwYDVQQDEwhNRkNsMVB1YjEP MA0GA1UECBMGRG11Z2VtMQ0wCwYDVQQHEwRQZWczMIGfMA0GCSqGSIb3DQEBAQUA A4GNADCBiQKBgQDmCOYMvRqZhAl+nFdHk0Y2PlNdACglvnRFwAq/rNgGrPCiwTgc 0cxqsGtGQLSN1UyIPDAE5NufROQPJ7whR95KGmYbGdwHfKeuig+MT2CGltfPe6ly c/ZEDqHYvGlzJT5srWUfM9GdkTZfHI1iV6k/jvPtGigXDSCIqEjn1+3IEQIDAQAB olcwVTALBgNVHQ8EBAMCArwwJwYDVR0lBCAwHgYIKwYBBQUHAwEGCCsGAQUFBwMC BggrBgEFBQcDBTAdBgNVHQ4EFgQUK4jYX606BAnLCalbKEn6YV7BpkQwDQYJKoZI hvcNAQEFBQADgYEAkEGDdRdMOtX4ClhEatQE3ptT6L6RRAyP8oDd3dIGEOYWhA2H Aqrw77loieva297AwgcKbPxnd5lZ/aBJxvmF8TIiOSkjy+dJW0asZWfei9STxVGn NSr1CyAt8UJh0DSUjGHtnv7yWse5BB9mBDR/rmWxIRr1IRzAJDeyqLIq+wc= ----END CERTIFICATE----

Se nel cluster CUCM sono presenti più server, aggiungerli tutti qui.

4. Salvare il file come CATrust.pem e fare clic su **Upload CA certificate** (Carica certificato CA) per caricare nuovamente il file sul software VCS:

| Trusted CA certificate                                                                                                    |                              |  |  |  |  |  |
|----------------------------------------------------------------------------------------------------|------------------------------|--|--|--|--|--|
| Wote: This VCS is part of a cluster but is not the configuration master. Any configuration changes made on this VCS may be lost. More information can be found on the Clustering help page. |                              |  |  |  |  |  |
| Upload                                                                                                    |                              |  |  |  |  |  |
| Select the file containing trusted CA certificates                                                                                                    | "C:1CATrust.pem" (hoose)     |  |  |  |  |  |
| CA certificate                                                                                                    | PEM File Show CA certificate |  |  |  |  |  |
|                                                                                                    |                              |  |  |  |  |  |
| Upload CA certificate Reset to default CA certificate                                                                                                    |                              |  |  |  |  |  |

Il software VCS considererà attendibili i certificati offerti da CUCM.

5. Ripetere questa procedura per tutti i server VCS.

## Carica certificato dal server VCS al server CUCM

II CUCM deve considerare attendibili i certificati offerti dal software VCS.

In questa procedura viene descritto come caricare il certificato VCS generato sul CUCM come certificato CallManager-Trust:

1. Nella pagina Amministrazione del sistema operativo, passare a **Protezione > Gestione** certificati, immettere il nome del certificato, individuare la posizione e fare clic su **Carica file**:

| Upload Certificate/Certificate chain |
|--------------------------------------|
| Upload File Close                    |
|                                      |
| _ Status                             |
| I Status: Ready                      |
| Upload Certificate/Certificate chain |
| Certificate CallManager-trust        |
| Description                          |
| Upload File "C:\vcscert.pem" Choose  |
| - Upload File Close                  |
| Image: indicates required item.      |

 Caricare il certificato da tutti i server VCS. Eseguire questa operazione su ogni server CUCM che comunicherà con il software VCS; si tratta in genere di tutti i nodi che eseguono il servizio CallManager.

## **Connessione SIP**

Una volta convalidati i certificati ed entrambi i sistemi si fidano a vicenda, configurare la zona adiacente su VCS e il trunk SIP su CUCM. Per i dettagli di questa procedura, vedere la <u>guida alla</u> <u>distribuzione di Cisco TelePresence Cisco Unified Communications Manager con Cisco VCS (SIP Trunk)</u>.

# Verifica

Verificare che la connessione SIP sia attiva nella zona adiacente su VCS:

| Edit zone                                |        |                                      |       |                                |  |
|------------------------------------------|--------|--------------------------------------|-------|--------------------------------|--|
| Accept proxied registrations             |        | Deny 👻 🤬                             |       |                                |  |
|                                          |        |                                      |       |                                |  |
| media encryption mode                    |        | A000 • U                             |       |                                |  |
|                                          | _      |                                      |       |                                |  |
| Authentication                           | ]      |                                      |       |                                |  |
| Authentication policy                    |        | Treat as authenticated 👻 (i)         |       |                                |  |
| CD authentication trust mode             |        | <b>21</b> -                          |       |                                |  |
| SP dumentication trust mode              |        |                                      | off • |                                |  |
|                                          | -      |                                      |       |                                |  |
| Location                                 | ]      |                                      |       |                                |  |
| Peer 1 address                           |        | 10.48.36.203                         | ٢     | SIP: Active: 10.48.36.203:5061 |  |
| Peer 2 address                           |        |                                      | a     |                                |  |
|                                          |        |                                      |       |                                |  |
| Peer 3 address                           |        |                                      | 1     |                                |  |
| Peer 4 address                           |        |                                      |       |                                |  |
| Deer 5 address                           |        |                                      | a     |                                |  |
| Peer D augress                           |        |                                      |       |                                |  |
| Peer 6 address                           |        |                                      | i     |                                |  |
|                                          |        |                                      |       |                                |  |
| Advanced                                 | l      |                                      |       |                                |  |
| Zone profile                             | 1      | Cisco Unified Communications Manager | - @   |                                |  |
|                                          |        |                                      |       |                                |  |
| -                                        |        |                                      |       |                                |  |
| Save Delete Cancel                       |        |                                      |       |                                |  |
|                                          |        |                                      |       |                                |  |
| Statue                                   |        |                                      |       |                                |  |
| State                                    | Active |                                      |       |                                |  |
| Number of calls to this zone             | 0      |                                      |       |                                |  |
| Bandwidth used on this VCS               | 0 kbps |                                      |       |                                |  |
| Total bandwidth used across this cluster | 0 kbps |                                      |       |                                |  |
| Search rules targeting this zone         | 0      |                                      |       |                                |  |

# Risoluzione dei problemi

Al momento non sono disponibili informazioni specifiche per la risoluzione dei problemi di questa configurazione.

# Informazioni correlate

- <u>Cisco TelePresence Guida all'installazione di Cisco Unified Communications Manager con</u> <u>Cisco VCS (SIP Trunk)</u>
- <u>Cisco TelePresence Video Communication Server Administrator Guide</u>
- <u>Cisco TelePresence Creazione e uso di certificati con Cisco VCS Guida</u> <u>all'implementazione</u>
- Guida all'amministrazione del sistema operativo di Cisco Unified Communications
- Guida all'amministrazione di Cisco Unified Communications Manager
- Documentazione e supporto tecnico Cisco Systems